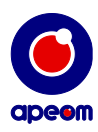

# **Maxi ATarget**

Instruction manual

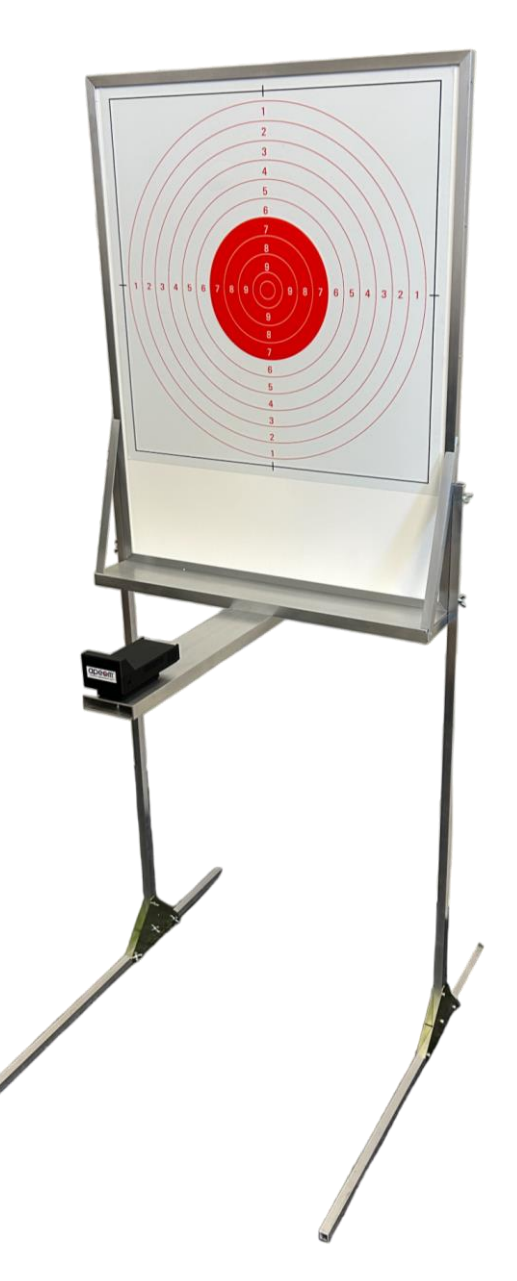

APEOM s.r.o.

Address
 Mírová 24
 703 00 Ostrava 3
 Czech Republic

**Telephone** tel.: +420 596 614 795 mob.: +420 733 574 376

0

**Company number** IČO: 25876911 DIČ: CZ25876911

0

E-mail info@apeom.cz www.apeom.cz youtube.com/apeomcz

0

Subject to change

 Company registered in Commercial reg. in Ostrava, section C, insert 23877

| $\bigcirc$ |
|------------|
| apeem      |

#### 1. Safety measures:

- Before use, read this Instruction manual.
- Use this device only in compliance with this Instruction manual.
- Never point a gun at humans or animals.
- Laser emitting weapon should be used cautiously as any other weapon.
- Target *Maxi ATarget* is an optoelectric device, therefore any disassembling is prohibited.
- To power the target, always use a recommended power adapter 12V/1 or 2 A.
- Don't plug in a power cable that could be anyhow damaged.
- This device should be used only for the activities it was designed for.

#### 2. Device description:

- *Maxi ATarget* is a mobile shooting simulator designed specifically for people with impaired vision or just anyone who would like to try shooting first on a bigger target.
- The target area is 50x50 cm.
- This device consists of an alluminium body with the electronics and the target itself.
- This target has all the usual functions / shooting disciplines as our MiniAtarget or LPT Training Target. On this target you can switch on and off the "blind shooting" mode. In this mode the target will tell you where are you shooting based on sound feedback. The higher the pitch, the closer you are to the center. Also after each shot the target will read out loud your score and where on the target you have hit.
- For this "blind shooting" and aiming curve to work, a special laser pistol or rifle is needed.
- Not only can it be used for "blind shooting" disciplines, it also can show you the **aiming curve** before and after shot.
- Shooting simulator evaluates place of impact, score and shooting time.
- All the results can be shown on PC, tablet or a mobile phone in any internet browser after connecting to target's Wi-Fi.
- The system is multiplatform and that means it will run on any operation system (Android, Windows, iOS, etc..). The only requirement is Wi-Fi and any web browser.

#### 3. installation/before use:

The Maxi Atarget consists of 3 main parts: The alluminium body, alluminium arm with the electronics and the target plate.

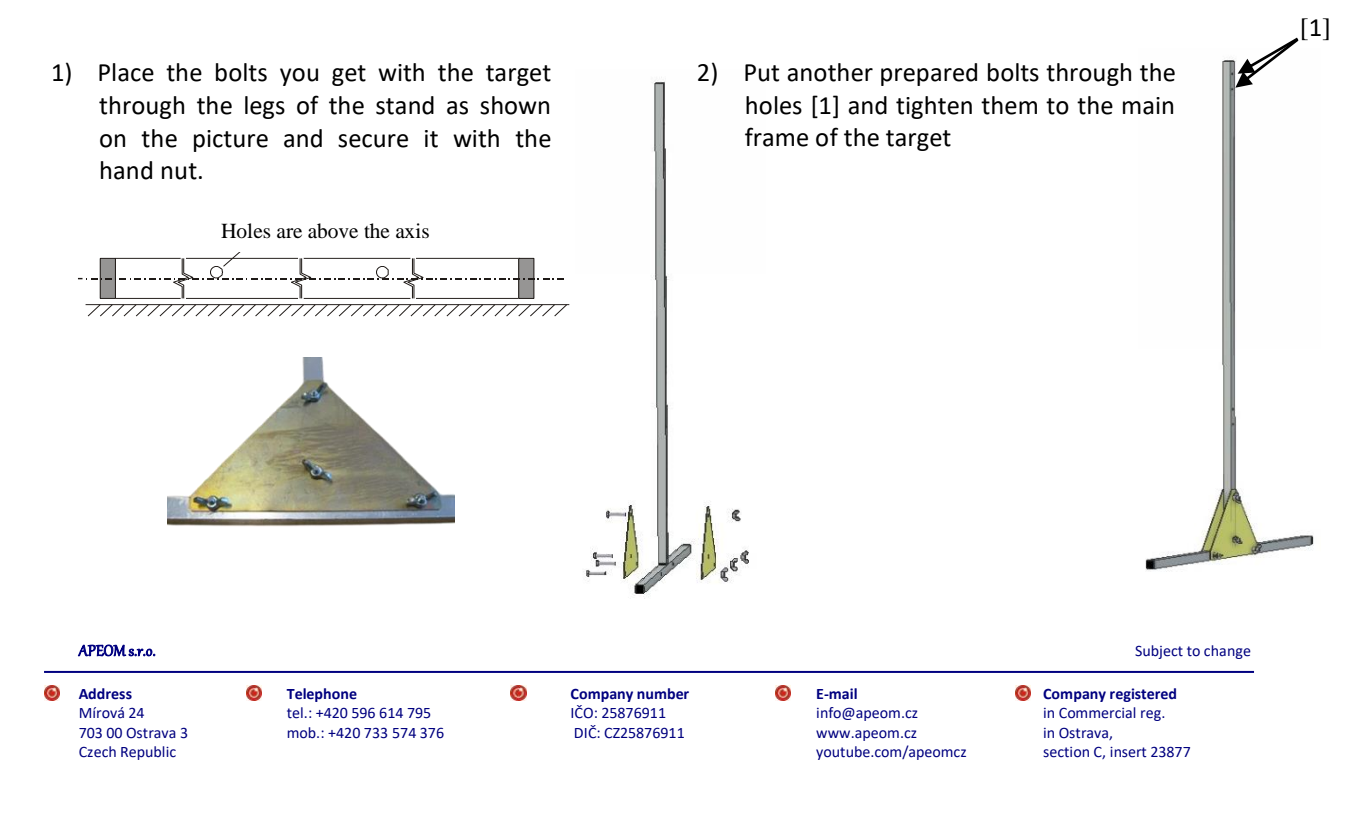

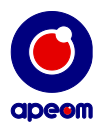

3) Lastly there are 4 allen key bolts on the bottom of the alluminium arm with the electronics. Place the prepared bolts in and screw them in using the allen key from the tools box.

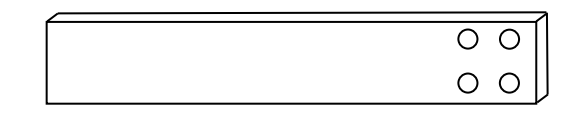

- Plug in the power adapter to the base of the target. -
- -The connector must be inserted all the way in. The target will be ready to use in about one minute after the Wi-Fi shows up.
- Data for connection to the Wi-Fi can be found on the \_ production label on the back of the base of the target.

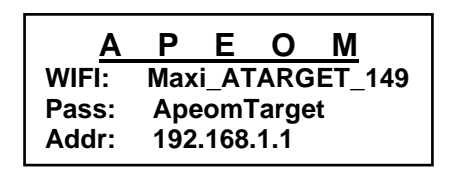

#### 4. Wi-Fi connection:

0 Addr

- Turn on Wi-Fi connection in your device (PC, notebook, phone, tablet etc..). Choose the target's Wi-Fi, for example MAXI\_ATARGET\_149. (your Wi-Fi name will change depending on its number from the manufacturer)
- For connection you will need to type in the Wi-Fi password. It will be written on the production label as Pass, for example ApeomTarget .
- Be aware that after connecting the power supply to the target, it will first create the Wi-Fi which will \_ quickly disappear. That is normal. After a while, the Wi-Fi will be created again and now it will stay on and you can connect to it.

| ATARGET_149 2<br>Připojení k Internetu není k dispozici.<br>Neznámá síť<br>Připojení k Internetu není k dispozici.<br>Bezdrátové připojení k síti | 🏾 😰 Připojit k síti                                                            |
|----------------------------------------------------------------------------------------------------|--------------------------------------------------------------------------------|
| ATARGET_149 Pripojeno M<br>DPO_PS<br>DPO_KK Typ zabezpećeni: WPA2-PSK<br>Radiové rozhrani: 802.11n<br>DPO spok SID: ATARGET_149<br>mi             | Zadejte klíč zabezpečení sítě.<br>Klíč zabezpečení: ApeomTarget<br>Skrýt znaky |
| Oteviit Centrum siťových připojení a sdilení<br>Choosing the right Wi-Fi                                                                          | Wi-Fi password                                                                 |
|                                                                                                    |                                                                                |

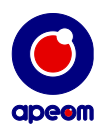

- Open your favourite web browser and type in the IP address written on the production label. For example 192.168.1.1. and enter it.

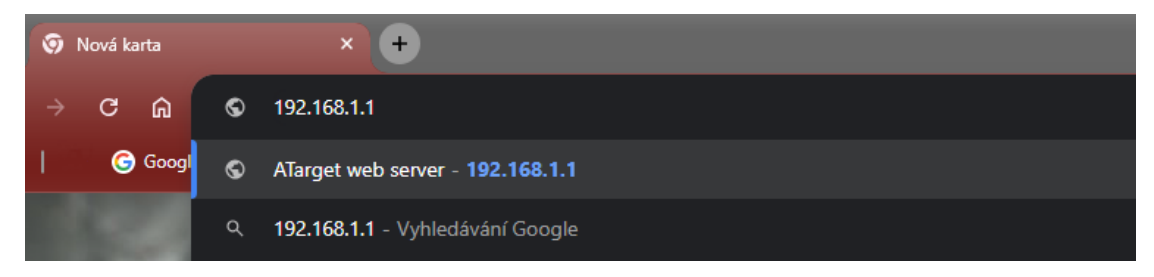

#### Connecting to the web results

- The title page of the program with a target will appear and the target is ready to use.

#### 5. Operation:

#### a.) MAIN MENU

In main menu you have access to start the shooting, change the shooting discipline or to print the results of the last shooting.

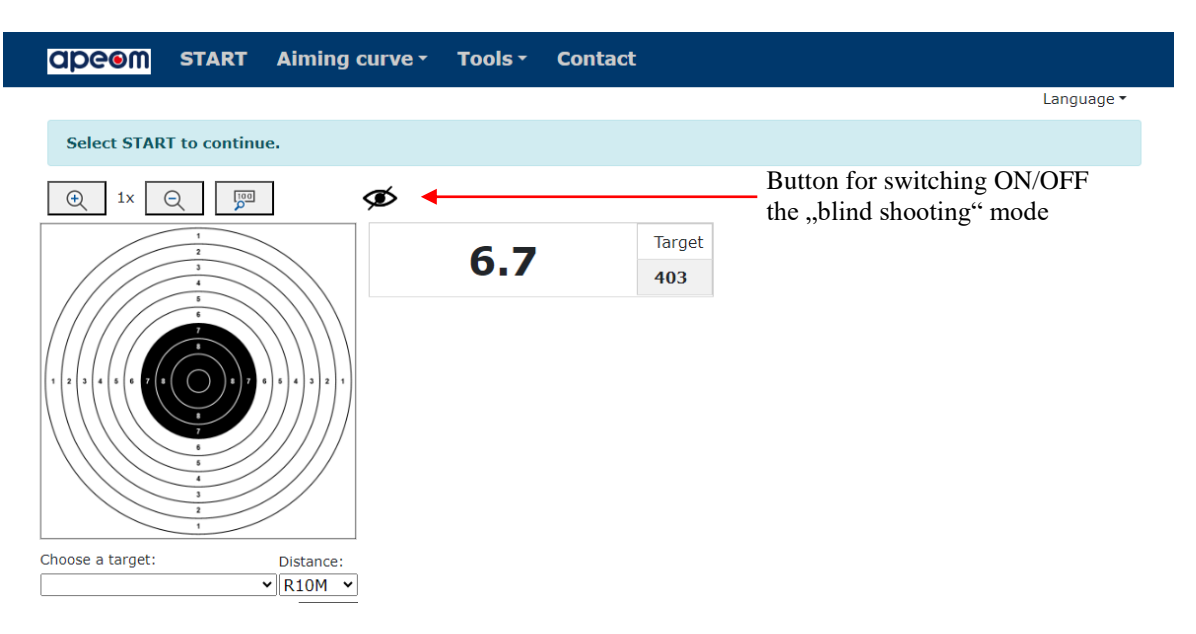

Main menu

By clicking on the eye you can change between normal and "blind shooting" mode of the target. In "blind shooting" mode, the target will read out loud every score and position of the shot.

#### b.) LANGUAGE

You can choose from 4 languages. English, French, Czech, Slovak and Polish. 🛛 🚟 🔲 🛏 🖼

APEOM s.r.o. Subject to change Address 0 Telephone 0 Company number 0 E-mail Company registered tel.: +420 596 614 795 IČO: 25876911 Mírová 24 info@apeom.cz in Commercial reg. 703 00 Ostrava 3 DIČ: CZ25876911 in Ostrava, mob.: +420 733 574 376 www.apeom.cz Czech Republic voutube.com/apeomcz section C. insert 23877

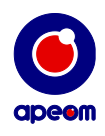

#### c.) SHOOTING DISCIPLINES

When you press the name of the current shooting discipline, shown in the main menu, you can change that to many other disciplines. All depends on the software you have paid for and been provided with. The current shooting discipline will always be shown on the main page.

apeom START Aiming curve -Tools -Contact Language Pentathlon Shooting Select START to continu Time Training Shots Competition Ð 1x Q 100 Aimed shooting Time & shots 3/7 Air gun 10m pistol prec. 10m pistol stand. 10m pistol final Other Aiming curve Training Choose a target: Distance: ✓ R10M ✓ All shooting disciplines

Please note that the **Aiming curve** is in the "Other" section.

#### d.) AIMING CURVE

0

With our special pistol or rifle made for the aiming curve, you can use it with this target. When you first fire the gun, the laser will turn and stay on. Then you aim at the target. With your next shot, the laser will quickly flash and then turn off.

In the target picture and then 2 graphs you can see you whole movement of the gun before and briefly after shot.

abeow START Aiming curve -Tools -Contact Language Select START to continue. Ó 100 Ð Q 1x Target 10.7 403 Axis X: L R 00:05.92 Gun movement **BEFORE** and AFTER shot Axis Y: U D Choose a target: Distance: 00:05.92 ✓ R10M ✓ APEOM s.r.o. Subject to change Address 0 Telephone 0 0 E-mail Company registered Company number tel.: +420 596 614 795 IČO: 25876911 Mírová 24 info@apeom.cz in Commercial reg. 703 00 Ostrava 3 DIČ: CZ25876911 mob.: +420 733 574 376 www.apeom.cz in Ostrava, Czech Republic voutube.com/apeomcz section C. insert 23877

This function helps you tremendously with understanding how you aim.

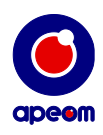

0

#### e.) TOOLS

In the Tools menu, the window will show up. There you can find functions like restart or switch-off the targets as well as turning the sound effects on and off.

| <b>OPCOM</b> START Training - | Tools - Contact                                                                |                                                      |
|-------------------------------|--------------------------------------------------------------------------------|------------------------------------------------------|
|                               | Target<br>Results viewer<br>Calibration<br>Restart target<br>Switch off target | <b>Sound</b><br>✓ Enable<br>Options<br>Print results |
|                               | Menu Tools                                                                     |                                                      |

By clicking on Results viewer a database with all the previous shooting results will show up. Left from the target there is a column where you can access exactly the results of the shooting you want. Right from the target the results will show up. The results contain number of shots, points and shooting times.

| abeow 🖳                                                                                                    | Database - | Contact |              | _                          |                                                                              |                                                                  |                                                                                           |                                             |                                                                                                    |  |
|----------------------------------------------------------------------------------------------------|------------|---------|--------------|----------------------------|------------------------------------------------------------------------------|------------------------------------------------------------------|-------------------------------------------------------------------------------------------|---------------------------------------------|----------------------------------------------------------------------------------------------------|--|
| د من 2022-02-03<br>د من 2022-02-03<br>د من 2022-03<br>د من 2022-03<br>د من 202-03<br>د من 202-03<br>د من 2022-03<br>د من 202 |            |         |              | 1<br>2<br>3<br>4<br>5<br>6 | Pnts         6.0         8.8         6.8         7.0         7.5         7.6 | Diff<br>00:02.97<br>00:02.00<br>00:01.00<br>00:01.01<br>00:00.99 | Time         00:04.65         00:07.62         00:10.62         00:11.63         00:12.62 | x<br>143<br>157<br>160<br>154<br>160<br>162 | <ul> <li>Y</li> <li>106</li> <li>184</li> <li>208</li> <li>205</li> <li>199</li> <li>198</li> </ul> |  |
|                                                                                                    |            | Re      | esults viewe | er                         |                                                                              |                                                                  |                                                                                           |                                             |                                                                                                    |  |

By clicking on Calibration you can recalibrate your target. The centre of the target can be calibrated incorrectly either due to mechanical damage or other causes. In this menu the target can be recalibrated so the results will be precise again. The user has the ability to move the target to 4 directions with buttons. The camera footage will show up and you can see the whole calibration net. Always make sure that the center dot is right in the center.

Don't forget to always save the current calibration if you want to keep it. Also you can always set it to default setting if something goes wrong. Only a manufacturer or an authorised service can move the dots individually if necessary.

 Company registered in Commercial reg. in Ostrava, section C, insert 23877

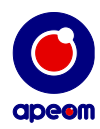

By clicking on Restart target you can restart the inner electronic system / the inner PC. This is suggested when the target is doing something it should not.

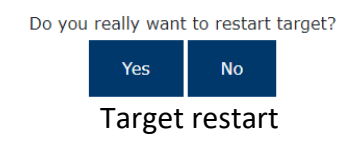

By clicking on Target turn off you can switch off the inner electronic system / the inner PC. This way you can safely turn off the target when you are done shooting.

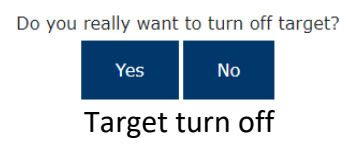

By clicking on Sound you can turn on or off the sound effects the program is making.

By clicking on Tools a window where you can adjust the parameters of each shooting discipline will appear.

| Contact @ Contact                                                                                             |   |
|----------------------------------------------------------------------------------------------------|---|
| -Target:                                                                                                    |   |
| Uoside down                                                                                                   |   |
| -Pentathlon:                                                                                                  |   |
| -Training:Competition:Aimed shooting:                                                                         |   |
| Hit is (pnts): 7,3         Hit is (pnts): 7,3         Hit is (pnts): 7,4                                      |   |
|                                                                                                    |   |
| Shooting modes:                                                                                               | 7 |
| _Time:Shots number:Time and shots number:                                                                     |   |
| Competition time (s): 10 Number of shots: 5 Competition time (s): 10                                          |   |
| Decimal places Decimal places Number of shots: 5                                                              |   |
| Activation by first hit     Activation by first hit     Z Decimal places                                      |   |
| Activation by first hit                                                                                       |   |
| Biathlon:                                                                                                    |   |
| Decimal places                                                                                                |   |
| Air gun:                                                                                                    |   |
| _60 shots: 24 shots: 10m pistol prec. 10m pistol stand. 10m rifle prec.                                       |   |
| Decimal places     Decimal places     Decimal places     Decimal places     Decimal places     Decimal places |   |
| _10m rifle final_                                                                                             |   |
| Decimal places                                                                                                |   |
| Other:                                                                                                    |   |
| Aiming curve Training                                                                                         |   |
| Decimal places     Decimal places                                                                             |   |
| Draw curve after shot                                                                                         |   |

#### Shooting disciplines parameters

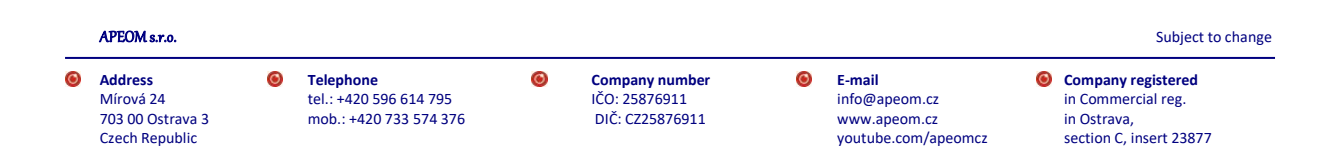

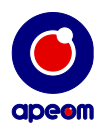

By clicking on Print results a window with shooting results will appear. There you can add shooters name and print the whole setup.

# Write first and last name here

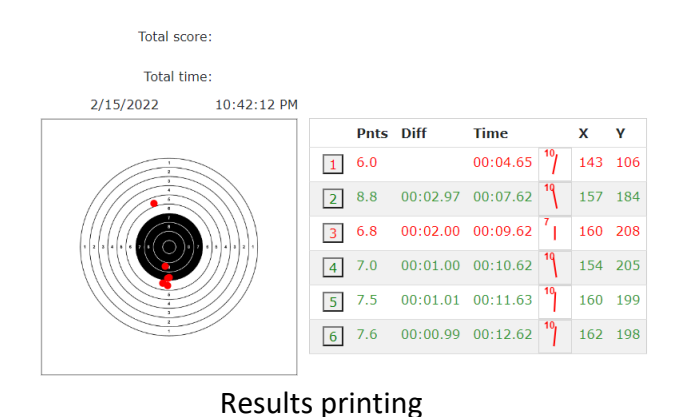

6. Shooting:

# Even though the shooting is done by "safe laser", always obey all the rules of handgun handling and be careful- as in chapter n. 1.

Mini MaxiAtarget supports many shooting disciplines. Depending on current shooting discipline, different values will be shown on main page. During shooting you can see results such as place of impact, accuracy, shooting times and the orientation in which you moved the gun after firing.

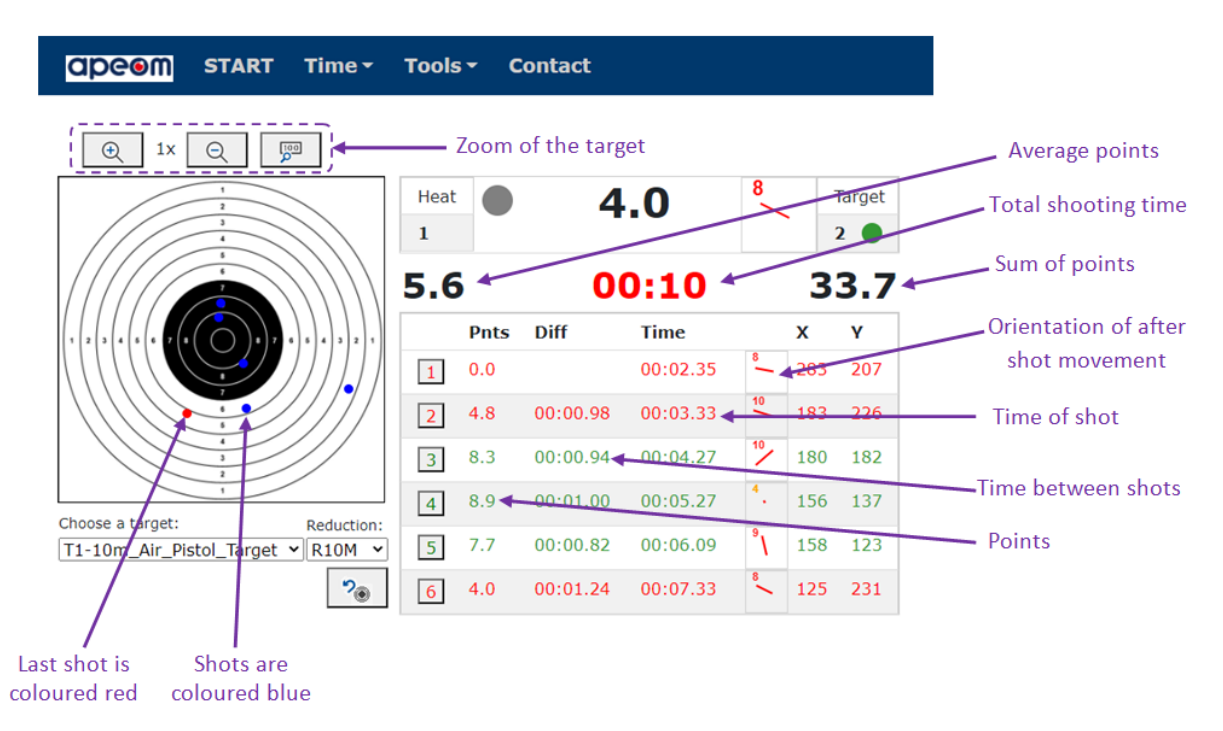

#### During shooting the lighting should remain constant. This prevents false "shots" being shown.

By clicking on Start the results will erase and new shooting will start.

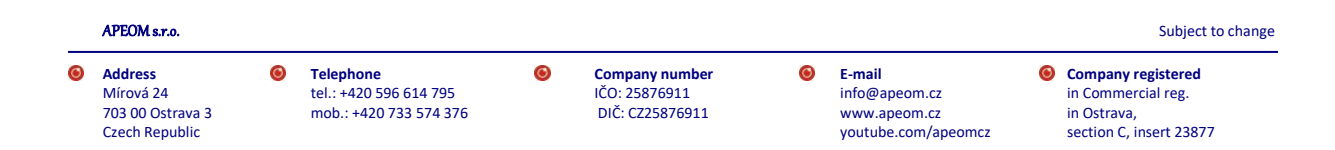

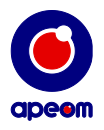

# 7. Special provision:

- The target is equipped with sealing stickers. Any damage to these stickers will break the Warranty and the manufacturer/seller has no further responsibilities of the targets. Also no warranty repairs will be available for the client.
- Target also has its unique production label. If damaged or lost, you can be provided with a new one.
- On the production label there is also a CE marking.

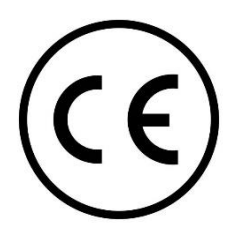

## 8. Service and maintenance:

- Always try to keep the target area clean.
- For cleaning use a regular soft (microfiber) cloth without any chemicals, cleaning solutions or solvents.
- Keep the base of the target away from excessive moisture and water.
- Make sure to prevent any possible damage to the window with the sensor (located on the top of the target's base). This area can also be cleaned if necessary with a dry microfiber cloth.
- To power the target, always use a recommended power adapter 12V/1 or 2 A.

### 9. Technical parameters:

| dimensions of target area |
|---------------------------|
| mounting                  |
| power source              |
| modes                     |
| connectivity              |
| ingress protection code   |
| operating temperature     |
|                           |

50x50 cm alluminium body 12V/1A Competition/Training/Blind shooting/Aiming curve Wi-Fi IP52 +5°C - +35°C

APEOM s.r.o.

 Address Mírová 24
 703 00 Ostrava 3
 Czech Republic 0

**Company number** IČO: 25876911 DIČ: CZ25876911

0

E-mail info@apeom.cz www.apeom.cz voutube.com/apeomcz

0

Company registered in Commercial reg. in Ostrava, section C, insert 23877

Subject to change